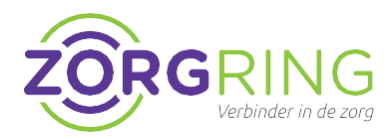

## Doel

FortiClient installeren en configureren voor gebruik. FortiClient is een softwareprogramma dat een veilige verbinding mogelijk maakt met ons netwerk.

## Voorbereiding

Eerst moet door Zorgring een account gemaakt worden. Indien uw gegevens nog niet aan ons zijn doorgegeven, kunt hiervoor naar: www.zorgring.nl/vpn/

Op deze site kunt u alle gegevens invullen. Als u vervolgens op verzenden drukt, krijgt Zorgring een melding binnen met uw aanvraag. U krijgt een mail met de gebruikersnaam als het aangemaakt is.

## Installatie

- 1. Navigeer naar: https://www.zorgring.nl/download/forticli ent.html
- 2. Kies vervolgens het installatiebestand dat van toepassing is voor uw pc.

Het bestand wordt gedownload en is (af hankelijk van de browser) te vinden in de download map van uw computer.

- 3. Klik op "**Uitvoeren**" onderaan of ga naar waar u het bestand heeft opgeslagen en dubbelklik om de installatie te starten
- 4. Klik op "Ja" en eventueel een wachtwoord om toestemming te geven

#### U zou nu dit moeten zien:

#### FortiClient Installer

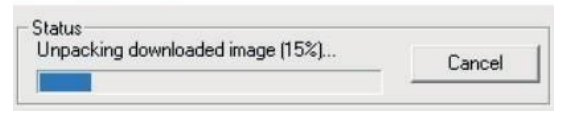

- 5. Vink "Yes, I have read and accept the license agreement" aan
- 6. U hoeft geen instellingen aan te passen. Klik op "**Next**"
- 7. Klik op "Install"
- 8. Klik op "Finish"

9. Klik op "FortiClient" op uw bureaublad.

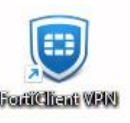

- 10. Klik op "Configure VPN"
- 11. Vul "Nieuw Zorgring" in bij "Connection name"
- 12. Vul "VPN" in bij "Description"
- 13. Bij "Remote Gateway" vult u "https://vpn.zorgring.nl/AAD" in
- 14. Selecteer box 'Enable Single Sign On (SSO) for VPN Tunnel'

De instructies gaan verder op de volgende pagina

# Installatie - VPN - FortiClient voor Windows

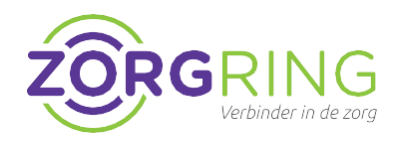

**15.** U kunt de instellingen controleren met deze foto:

| grade to the full ver | sion to access additional features               | and receive technical support                                   | t.                   |         |       |
|-----------------------|--------------------------------------------------|-----------------------------------------------------------------|----------------------|---------|-------|
|                       | Edit VPN Connection                              |                                                                 |                      |         |       |
|                       | VPN                                              | SSL-VPN                                                         | IPsec VPN            | XML     |       |
|                       | Connection Name<br>Description<br>Remote Gateway | Zorgring<br>zorgring                                            |                      |         | <br>× |
|                       |                                                  |                                                                 |                      |         |       |
|                       |                                                  | https://vpn.zorgring.nl:443/AAD                                 |                      |         |       |
|                       |                                                  |                                                                 |                      |         |       |
|                       |                                                  |                                                                 |                      |         |       |
|                       |                                                  | Enable Single Sign On (SSO) for VPN Tunnel                      |                      |         |       |
|                       |                                                  | Use external browser as user-agent for saml user authentication |                      |         |       |
|                       |                                                  | Enable auto-login v                                             | vith Azure Active Di | rectory |       |

19. Klik op "SAML Login"

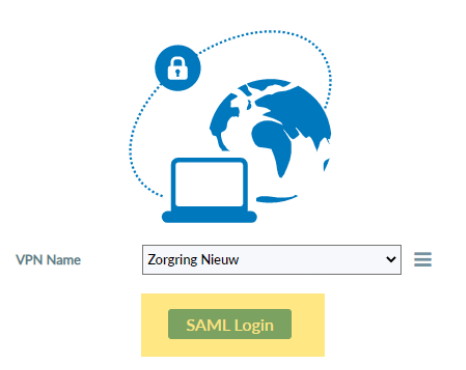

### Volgende keer

Dit zijn de stappen die u neemt als uw Forticlient start.

- 1. Start de **FortiClient** op vanuit de snel koppeling op uw bureaublad
- 2. Vul uw "Username" en "Password" in.
- 3. Klik op "SAML Login"

- 16. Klik op "Save"
- **17.** Vul bij "**Username**" uw gebruikers- naam in die in de mail van ons staat.
- 18. Vul bij "Password" uw wachtwoord in.

Logt u voor de eerste keer in dan kunt u uw wachtwoord telefonisch bij ons opvragen onder vermelding van het meldingsnummer van uw aanvraag. U ziet rechtsonder of u verbonden bent met de VPN. Er is nu een veilige verbinding naar Zorgring en u kunt nu gebruik maken van onze diensten.